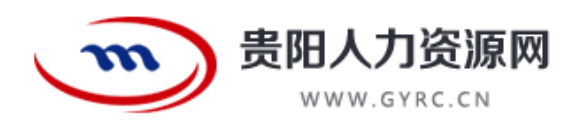

# 携手高校抗疫情 凝心聚力促就业 2020 年贵州省高校毕业生

# 网络招聘会操作手册

温馨提示:建议用人单位和求职者采用钉钉、微信等远程视频软件进行面试,若确需线下面试的做好防护措施。

贵阳人力资源网咨询电话: 0851-85280208

1. 软件概述

贵阳人力资源网(www.gyrc.cn)是贵阳市人才服务中心(贵阳市人力资源市场)主办的官方网站,以服务人才为核心、求职招聘为主题的公益服务类网站,为招聘企业提供人才搜索、网上招聘、线下活动、广告宣传等公益性质服务,为了方便招聘企业使用网站,特编制操作手册。

2. 操作说明

2.1 登录注册

2.1.1 用户注册

未注册企业访问 <u>http://www.gyrc.cn/loginRegister/regiGuild.html</u>, 点击网站顶部的"注册"按钮进入企业注册页面,如下图

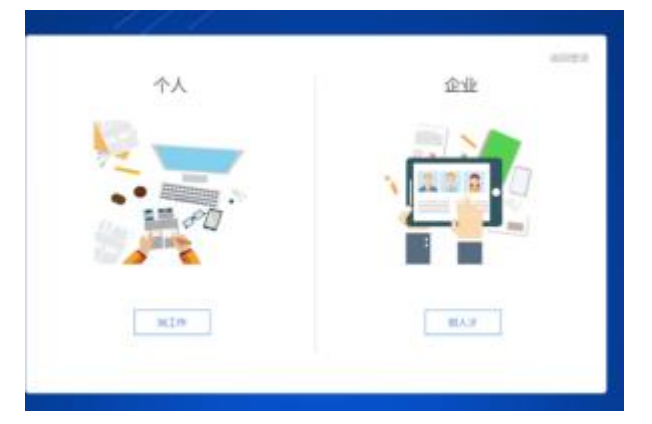

企业注册页面,用户输入单位名称,系统会自动校验单位是否已注册; 若提示单位已注册,可点击"已有账号?立即登录",进入登录页面;若单 位未注册,可输入手机号、图形验证码、短信验证码、密码,同意"贵阳人 力资源网相关协议",点击立即注册完成注册。

#### 2.1.2 用户登录

企业用户可访问 http://www.gyrc.cn/loginRegister/login.html,点击"单位"标签进入企业登录页面,用户可输入账户(手机号、用户名、邮箱任选其一)、密码,点击登录按钮进入企业后台主页,如下图

| A, ministrationale |
|--------------------|
|                    |
| B REARS            |
| state              |
| 5489/12838         |
|                    |

#### 2.2 网上招聘会报名

1) 企业访问活动主页面

<u>http://www.gyrc.cn/talentActivity/participatingUnit.html?rchd</u> <u>id=fb42941a8e090000000&hd1x=40</u>, 点击"企业报名"按钮,进入 报名信息填报界面,审批拒绝单位因资质不符合,禁止再次报名,审核 未通过单位因信息完整度等原因,允许再次报名,如下图

| 4-7-18-4-1 | A BRING CARTERN                                         |                                                                                                    |                            |                                                                                                    | A BR7 HM Q 998 D BA39A                  |
|------------|---------------------------------------------------------|----------------------------------------------------------------------------------------------------|----------------------------|----------------------------------------------------------------------------------------------------|-----------------------------------------|
|            | 贵阳人力资源网                                                 | #135 #142                                                                                                    | Automatic exercised        | 80463099 #5-01                                                                                                    | weamers personal assesses               |
|            | -                                                       |                                                                                                    |                            |                                                                                                    | 1                                       |
|            | · 100                                                   | 山皮情架金柱                                                                                                    | 6.服务民生稽                    | Mill Manager                                                                                                    | 88                                      |
|            | T                                                       | - IF                                                                                                    |                            |                                                                                                    | -1                                      |
| 90.90      | in-participations                                       | isterio a                                                                                                    | -                          | and the second second s | Baselong Real                           |
| <b>D</b> . | 常州万建築約业有限22回<br>回時には 24年<br>回時への、予知                     |                                                                                                    |                            | W-52:W3                                                                                                    | 费州周速年"亚龙服有国质任<br>回题时间 18个<br>回题人员 18个   |
| nonina     | 0 minipality                                            | number in method                                                                                                    | #NG0/R. 0 #                |                                                                                                    | VA/NER. 0 RHERING.                      |
| 2/8/4      | 第HU <sup></sup> 物教記汽车時後編成。<br>108801/2 347<br>1086人家 予約 |                                                                                                    |                            | @*                                                                                                    | 费州工政行科协有用公司<br>1000年10 11+<br>108人前 14人 |
|            | NA/MR. © MINABADA                                       | 10.00 (0.000)                                                                                                    | da/with. It myster         | 101-11-102 III 17-900                                                                                                    | WRIGHT O AMMENDER                       |
| 2          | REACTOR FOR SETU SETU SETU SETU SETU SETU SETU SETU     | C MAR                                                                                                    |                            | 12 HI 929                                                                                                    | EXEMPTISE (1993) 1993 (1993) 1994       |
| -          |                                                         | the of the local division of the local division of the local divis | drames                     | And And And                                                                                                    |                                         |
|            | An 11 11 11 11 11 11 11 11 11 11 11 11 12 12            | - and                                                                                                    | Manager and an arrest 1221 | 41                                                                                                    | 黄州南学或和国会到188835                         |

2)选择右侧职位模版,点击"发布职位"按钮,发布活动招聘职位,点击"下一步"进入文稿页面,如下图

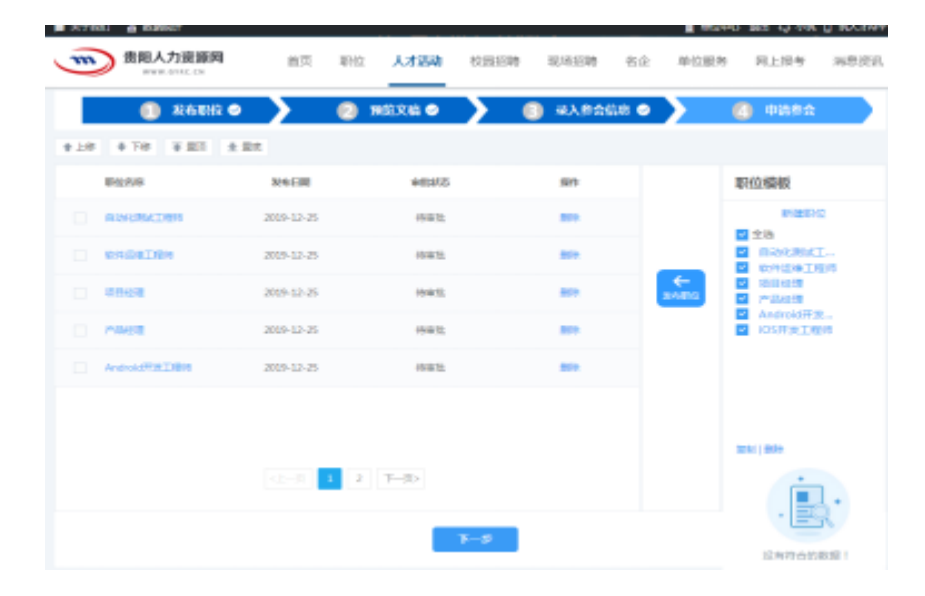

3) 预览本次招聘职位、单位简介信息,点击"上一步"回退至职位信息修 改界面,点击"修改打印版单位简介"可修改单位简介,点击"下一步" 进入参会信息完善界面,如下图

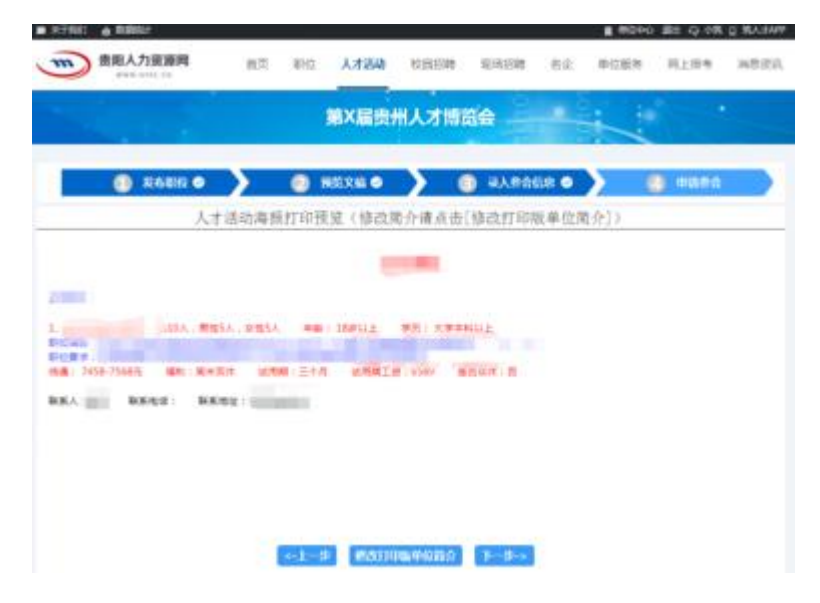

4) 输入参会联系人、联系方式,点击"下一步"提交信息,阿卡点击"上 一步"回退至"预览文稿页面",如下图

| ■ 关于我们 山 数据统计 | 首页职位                                                     | 人才活动 校园招聘                                                  | 现场招聘 名企                                   | ■ 単位中心 退出 Q<br>単位服务 网上指 | 小筑 🛛 筑人才APP<br>  考 消息资讯 |  |
|---------------|----------------------------------------------------------|------------------------------------------------------------|-------------------------------------------|-------------------------|-------------------------|--|
|               | 第                                                        | X届贵州人才博奖                                                   | <b>6 -</b>                                |                         | •                       |  |
| 🚺 发布职位 🔗      | <b>)</b> ② 预览                                            | 文稿 🛛 🔪 🤇                                                   | 灵入参会信息                                    | ④ 申請                    | 参会                      |  |
|               | 新在                                                       | 请填写参会信息                                                    | 泰主参会                                      |                         |                         |  |
|               | * 参会联                                                    | <ul> <li>系人:</li> <li>● 参会联系人不能为空</li> </ul>               |                                           |                         |                         |  |
|               | • 参会联系人                                                  | 手机:                                                        |                                           |                         |                         |  |
|               |                                                          | <-上──────────────                                          | ₽->                                       |                         |                         |  |
|               |                                                          |                                                            |                                           |                         |                         |  |
| [<br>站长统计   - | 黔ICP备14001559号] 贵阳<br>日IP[3232]   今日PV[207<br>浏览本网主页,建议# | 3市人才服务中心(贵阳市人;<br>34]   昨日1P[4360]   昨日P<br>8电脑显示屏的分辨率调为12 | 」资源市场)主办<br>V[29574]   当前在线[156<br>80*768 | 51 📷                    |                         |  |

5) 查看参会须知,确认参会信息无误后,点击"确定"提交活动报名信息, 待系统审核通过后,会发送短信提醒参会,网络招聘会无需签到,不扣 钱企业信誉值和积分,如下图

| ■ 关于我们 👜 数据统计                 | II 单位中心 退出 Q 小筑 II 筑人才APP                                                                                                    |
|-------------------------------|----------------------------------------------------------------------------------------------------|
| <b>贵阳人力资源网</b><br>WWW.GTRC.CN | 首页 职位 人 <b>才活动</b> 校园招聘 现场招聘 名企 单位服务 网上报考 满息资讯                                                                                           |
|                               | 第X届贵州人才博览会                                                                                                    |
| 1) 发布职位 🤗                     | 2 預范文稿                                                                                                    |
|                               | 确定要申请参会吗?<br>率核通过后,单位基本资料。招聘时位将不可贯改!<br>申请信,原单方式不规图及<br>审核通过后,如由元未能到场争会,将影响单位信誉值,请慎重!           <            <            <              |
|                               |                                                                                                    |
|                               | [新ICP略140015595] 黄阳市人才施労中心(黄阳市人力治療市场)主力<br> 今日IP[32221 今日PV[20734]  計日IP[4360]  巻日PV[29574]  当前在线[156]<br> 満売本料主页,建议将电航显示屏的分辨率電力1280*768 |

| <ul> <li>美子我们 山 数据统计</li> <li>豊阳人力资源网<br/>WWW.GYRC.CN</li> </ul> | 首页 职位                                                  | 人才活动校正                                             | 回招聘 现场招聘                                                              | ■ <sup>单</sup><br>名企 单位服 | 位中心 退出 Q 小甕 D<br>双务 网上报考 | 病人才APP<br>消息资讯 |  |
|------------------------------------------------------------------|--------------------------------------------------------|----------------------------------------------------|-----------------------------------------------------------------------|--------------------------|--------------------------|----------------|--|
|                                                                  |                                                        | 第X届贵州人                                             | 才博览会                                                                  |                          |                          |                |  |
| ① 发布职位 ⊘                                                         | 2                                                      | 预览文稿 ⊘                                             | 9 3 录入参会(                                                             | <u>ia</u>                | 4 申请参会                   |                |  |
|                                                                  |                                                        | 请填写参会                                              | 信息                                                                    |                          |                          |                |  |
|                                                                  | * 1                                                    | 乘车方式: 无免费巴士<br>参会联系人:                              | :,请目行乘车参会                                                             |                          |                          |                |  |
|                                                                  | * 参会明                                                  | ● 参会联系<br>关系人手机:                                   | 人不能为空!                                                                |                          |                          |                |  |
|                                                                  | I                                                      | <-上一步                                              | 下一步->                                                                 |                          |                          |                |  |
|                                                                  |                                                        |                                                    |                                                                       |                          |                          |                |  |
| [<br>站长统计   -                                                    | 黔ICP备14001559号<br>今日IP[3232]   今日PV<br><b>浏览本网主页</b> , | ] 贵阳市人才服务中心(<br>[20734]   昨日IP[4360<br>建议将电脑显示屏的分辨 | 豊 <b>阳市人力资源市场)主</b> 想<br>1)   昨日PV[29574]   当前<br>率 <b>喝为1280*768</b> | <b>)</b><br>前在线[156]     |                          |                |  |

### 2.3 网上招聘

企业用户选择职位管理,发布并管理网上职位招聘需求,如下图:

| ● 書相人力遊調明首页              | 使用须知         |              |            |       | 首页 单位管    | <u>■</u> 单位中心<br>"理 ~ 通知 考试管" | 選出 Q 小筑 □ 筑人才APP<br>理 积分规则说明 new            |
|--------------------------|--------------|--------------|------------|-------|-----------|-------------------------------|---------------------------------------------|
| 素水征集<br>図 订単中心<br>我的订单   | 招聘关型:风上招聘    | <b>▼</b> ₽02 | 大态:全部      | Ŧ     | 职位名称:     | 授朱                            | ##                                          |
| 点数记录<br>短信记录             | 职位名称         | 发布日期         | 到期日期       | 审批状态  | 投递(收到/未看) | 提作                            | 职位模板                                        |
| <del>彩分</del> 记录<br>信誉记录 | IOS开发工程师     | 2019-12-25   | 2020-01-25 | 审批通过  | 0/ 0      | 自动匹配   停招   刷新   删除           | 新建职位   十发布职位                                |
| □ 职位管理                   | 自动化测试工程师     | 2019-12-25   | 2020-01-25 | 审批通过  | 0/ 0      | 自动匹配   停招   刷新   删除           | <ul> <li>自动化测试工</li> <li>软件运维工程师</li> </ul> |
| E 业务管理<br>现场招聘           | 软件运维工程师      | 2019-12-25   | 2020-01-25 | 审批通过  | 0/ 0      | 自动匹配   停招   刷新   删除           | 项目经理<br>产品经理                                |
| 人才活动                     | 项目经理         | 2019-12-25   | 2020-01-25 | 审批通过  | 0/ 0      | 自动匹配   停招   刷新   删除           | iOS开发工程师                                    |
| 图标广告<br>2. 简历管理          | 产品经理         | 2019-12-25   | 2020-01-25 | 审批通过  | 0/ 0      | 自动匹配   停招   刷新   删除           |                                             |
| 箇历搜索                     | Android开发工程师 | 2019-12-25   | 2020-01-25 | 审批通过  | 0/ 0      | 自动匹配   停招   刷新   删除           |                                             |
| 1738月1日<br>已购买           |              |              | <上一页       | 1 F-1 |           |                               |                                             |
| 日政憲 日政憲                  |              |              |            |       |           |                               |                                             |
| 已反馈                      |              |              |            |       |           |                               |                                             |

 新建职位模版,点击新建职位,进入职位模版编辑页面,职位只能 通过模版发布,因此必须新建职位模版,如下图

| ▲ 当四人力资源网首页 使 | 用须知                 |             | 量単位中心 調料<br>苗页 単位管 | i □ 筑人才APP<br>理 	 通知 |
|---------------|---------------------|-------------|--------------------|----------------------|
| 新建职位          |                     |             |                    | 城回                   |
| * 职位名称        |                     | * 工作性质:     | Ŧ                  |                      |
| 工作年限(年)       |                     | * 职位类型:     | Ψ.                 |                      |
| * 工作地点        | ¥                   | ★学历要求:      | Ŧ                  |                      |
| 所需专业          | •                   | 部门:         | Ŧ                  |                      |
| • 年龄起         | 18                  | 年龄止(不填为不限): |                    |                      |
| * 招聘人数        | 性别不限 ▼ 总人数 不限       |             |                    |                      |
| ★ 是否双休        | - 否 ▼ * 是否提供住宿: 否 ▼ | ★是否试用: 是 ▼  |                    |                      |
| • 试用期(月)      | ¥                   | • 试用工资(元):  |                    |                      |
| ★ 转正月薪        | 1790 元—             | 元           |                    |                      |
| 福利(五陸一金等)     |                     |             |                    |                      |
|               |                     |             |                    |                      |
| 职位描述          |                     |             |                    |                      |
|               |                     |             |                    |                      |
| 职位要求          |                     |             |                    |                      |
|               |                     |             |                    |                      |
|               |                     |             |                    |                      |
|               |                     | 677         |                    |                      |

 发布职位,勾选步骤一中新建的职位模版,选择发布职位,职位发 布成功经过系统审核生效后,才能被求职者搜索到,如下图

| 告知人力资源网首页                                                                                                    | 使用须知                                                                                                    |                                                                            |                         |          | 1 单位中心                       | → 退出 🔾 小筑 🔲 筑人才APP                                                   |  |
|----------------------------------------------------------------------------------------------------|----------------------------------------------------------------------------------------------------|----------------------------------------------------------------------------|-------------------------|----------|------------------------------|----------------------------------------------------------------------|--|
| <b>1</b>                                                                                                    |                                                                                                    |                                                                            | 首员                      | ā 单位管理   | ~ 通知 考试管                     | 管理 积分规则说明 📾                                                          |  |
| 日 素水延集<br>② 订単中心<br>例の订単<br>必要ご及<br>短回ご及<br>昭のご及<br>低素ご及<br>② 取付客種<br>② 取付客種<br>三 近今客種<br>反示言<br>人力活动<br>変称に常<br>低のご素<br>にたっ言<br>処数案<br>にの意味<br>にのご及 | <br>10時米型: 例上10日<br>第1025年<br>第1025年<br>第1025年<br>1115年<br>11155<br>11155<br>11155<br>1 | <ul> <li>         FROME: ◆<br/>招聘类型<br/>• 招聘类型<br/>• 职位有双跟<br/></li> </ul> | □ 上回時<br>一 一 月 ≪22 第271 | Freese : | 1879<br>1879<br>1879<br>1879 | ■<br>野協調社 一支有限社<br>● 対源社社 一支有限社<br>● 対源大変工程際<br>● 対源大変工程際<br>● 対変工程師 |  |
| 已收藏                                                                                                    |                                                                                                    |                                                                            |                         |          |                              |                                                                      |  |

- 自动匹配简历,点击自动匹配,系统将根据职位信息匹配符合要求 的人才简历。
- 4) 停招职位,点击停招,求职者将无法在网站搜索到该职位。
- 新除职位,点击删除,可删除该职位,若职位已经被求职者投递, 不可删除职位。
- 刷新职位,点击刷新,可提升职位排名,增加职位曝光度,每日刷 新次数存在上限,不可无限刷新。

| ▶ 贵阳人力资源网首页 ( | 規約如 量単位中心 退出 身 小筑                                                                       | □ 筑人才APP |
|---------------|-----------------------------------------------------------------------------------------|----------|
|               | 首页 单位管理 > 通知 考试管理 积分规                                                                   | 则说明 ໜ    |
|               |                                                                                         |          |
| □ 需求征集        | Q. 請給入职位类别或简历名称         搜索                                                              |          |
| ₿ 订单中心        |                                                                                         |          |
| 我的订单          | 职位类别: 不限 计算机/互联网/通信/电子 裕德/畲服/技术支持 会计/金融/银行/保险 生产/营运/采购/物流 生物/制药/医疗/护理                   | 更多 🔻     |
| 点数记录          | 经验: 不限 1年以下 1-3年 3-5年 5-10年 満进择 💌 以上                                                    |          |
| 短信记录          | <b>工作地点: 不限</b> 贵州省 北京市 天津市 河北省 山西省 内蒙古自治区 辽宁省 吉林省 黑龙江省 上海市 江苏省                         | 更多 🔻     |
| 积分记录          | 月薪: 7県 1001-2000元/月 2001-4000元/月 4001-6000元/月 6001-8000元/月 8001-10000元/月 10001-15000元/月 |          |
|               | 行业:不限 农、林、牧、渔业 采矿业 制造业 电力、燃气及水的生产和供应业 建筑业 交通运输、合储和邮政业                                   | 更多 🔻     |
| 四 小冬管理        | ■新日期: 7月 今天 最近=天 最近→周 最近両周 最近→个月                                                        |          |
| 现场招聘          |                                                                                         |          |
| 人才活动          | 712-1720: Marcole A 1222: Marcole A -4/12 Marcole A -4/12 Marcole A 2020/07-0 Marcole A |          |
| 圆板广告          | IXIIIIIIII + ++iii                                                                      |          |
| 2。简历管理        |                                                                                         | 10 12 02 |
| 简历搜索          | 1 八國小市 / 2中上下戶公室 / 93 20.                                                               | 19-12-02 |
| 投递箱           |                                                                                         | ŝ        |
| 已购买           | 期望工作: 销售代表   天津市   3500元-7999元   ▼                                                      | 未购失      |
| 已收藏           |                                                                                         |          |
| 已趨约           | [j] 北東市 / 2年工作经验 / 女 201                                                                | 19-11-14 |
| 已反馈           |                                                                                         |          |

## 2.4 查阅简历

点击投递管理,企业可查看、邀约、拒绝通过网上招聘投递的简历,如 下图:

| ▶ 贵阳人力资源网首页              | 使用须知     |     |          |              |             |        |      | ■ 单位中心     | 副出の小  | 筑 🛛 筑人才APP |
|--------------------------|----------|-----|----------|--------------|-------------|--------|------|------------|-------|------------|
|                          |          |     |          |              | 首页          | 单位管理 、 | • 通  | 知 考试管      | 「理 积分 | ·规则说明 new  |
| 旦 需求征集<br>同 订单中心<br>我的订单 | 职位者      | 6称: |          | 部门:全部        | ▼ 姓名:       |        |      |            | 搜索    | 重要         |
| 点数记录                     | <b>±</b> | #   | 引上投递 现场招 | 聘 人才活动       | 已查看 不詳      | 計道     |      |            | ť     | 可批量删除      |
| 相信に来                     |          | 姓名  | 投递职位     | 期里薪资         | 手机号码        | 学历     | 工作年限 | 投递日期       | 是否购买  | 简历状态       |
| 信誉记录                     |          | e   | 1000     | 2000元-2999元  | 187****5902 |        | 3    | 2019-12-03 | K     | 已投递        |
| E 职位管理                   |          | R   |          | 3500元-7999元  | 176****0202 |        | 2    | 2019-12-02 | 否     | 已投递        |
| 现场招聘                     |          |     | 2        | 1600元-2999元  | 183****3458 |        | 10   | 2019-12-02 | 否     | 已投递        |
| 人才活动                     |          | ł   | ş        | 2500元-3499元  | 176****0990 |        | 3    | 2019-11-20 | 否     | 已投递        |
| 2600 百                   |          |     |          | 4500元-11999元 | 176****0193 |        | 2    | 2019-11-14 | 否     | 已查看        |
| 简历按索                     |          |     | 3        | 1600元-2999元  | 183***3458  |        | 10   | 2019-11-14 | 否     | 已查看        |
| 投递箱                      |          |     | )ā       | 3000元-6499元  | 176****1111 |        | 3    | 2019-11-13 | ň     | 已查看        |
| 已购买                      |          |     | 16       | 3000元-6499元  | 176****1111 |        | 3    | 2019-11-13 | 否     | 已查看        |
| 已邀约                      |          |     | 3        | 2500元-3499元  | 176****0990 |        | 3    | 2019-11-13 | 否     | 已邀约        |
| 已反馈                      |          |     | 1        | 2500元-3499元  | 176****0990 |        | 3    | 2019-11-13 | 否     | 已投递        |